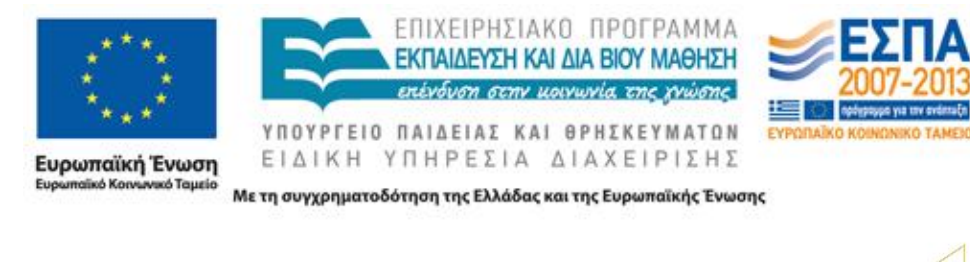

»

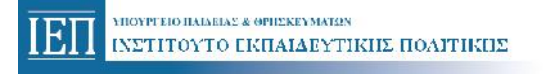

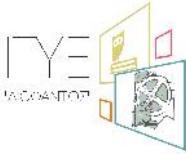

μ

|   | μ | (MIS)   |
|---|---|---------|
| μ | , | hh<br>h |

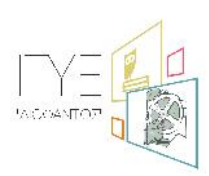

Διεύθυνση Επιμόρφωσης & Πιστοποίησης

, μ 2014

μ

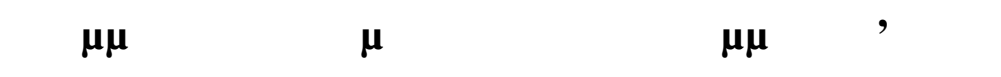

## μ

| 1. |   |   |   |    | (                                      | ) | 3 |
|----|---|---|---|----|----------------------------------------|---|---|
| 2. |   |   |   |    | `````````````````````````````````````` | · | 4 |
| 3. |   |   |   |    |                                        |   | 5 |
| 4. |   |   |   |    |                                        |   | 5 |
| 5. | μ | μ | ( | )  |                                        |   | 6 |
| 6. | • | μ | μ | (  | )                                      |   | 8 |
| 7. | / | • | • | (Ì | )                                      |   | 9 |

| 1.                                           |             |             |                                |                                          |                                             | (                  | )              |
|----------------------------------------------|-------------|-------------|--------------------------------|------------------------------------------|---------------------------------------------|--------------------|----------------|
| -<br>μ                                       |             | (           | μμ<br>μ,                       | μμ<br>– MIS)                             | μ<br>μ                                      | -                  |                |
|                                              |             | <u>http</u> | ://b-epiped                    | lo2.cti.gr/mis/                          |                                             |                    |                |
|                                              |             |             |                                | μ                                        |                                             | μ                  |                |
| 6                                            | ).          |             | μ.(<br>μ                       |                                          | μ                                           | μ                  | μ              |
|                                              |             |             |                                |                                          |                                             | μ<br>μ.            |                |
|                                              | *           | »,          |                                | MIS                                      |                                             | μ                  |                |
| a.                                           | ( .         |             |                                | )                                        | MIS                                         | ,                  |                |
| b.                                           | ,           |             |                                | :                                        | MIS                                         | μμ                 |                |
|                                              | http://epir | norfosi.cti | .gr/certific                   | ation/password                           | l_recovery.a                                | <u>ispx</u>        |                |
| (                                            | /           | (           | portal                         | μ<br>μ fax 210<br>μ<br><u>http://</u> μ  | ) 3222135),<br>μμ μ<br>' <u>b-epipedo2.</u> | μ<br><u>cti.gr</u> |                |
| (                                            | μ<br>/      | ) ->        | •                              | ,                                        | (                                           | ) ->               |                |
| Help Desk<br><u>Help Desk</u> )<br>mail<br>µ | μμ          | μ<br>μ      | ( <u>http://b-</u><br>( 775/20 | <u>epipedo2.cti.g</u><br>μ<br>-08-2008). | <u>r</u> ->                                 | μι                 | ι<br>μ -><br>μ |
|                                              |             | )           |                                | (<br>(,                                  | , μ<br>,                                    | μ,                 | , ),           |

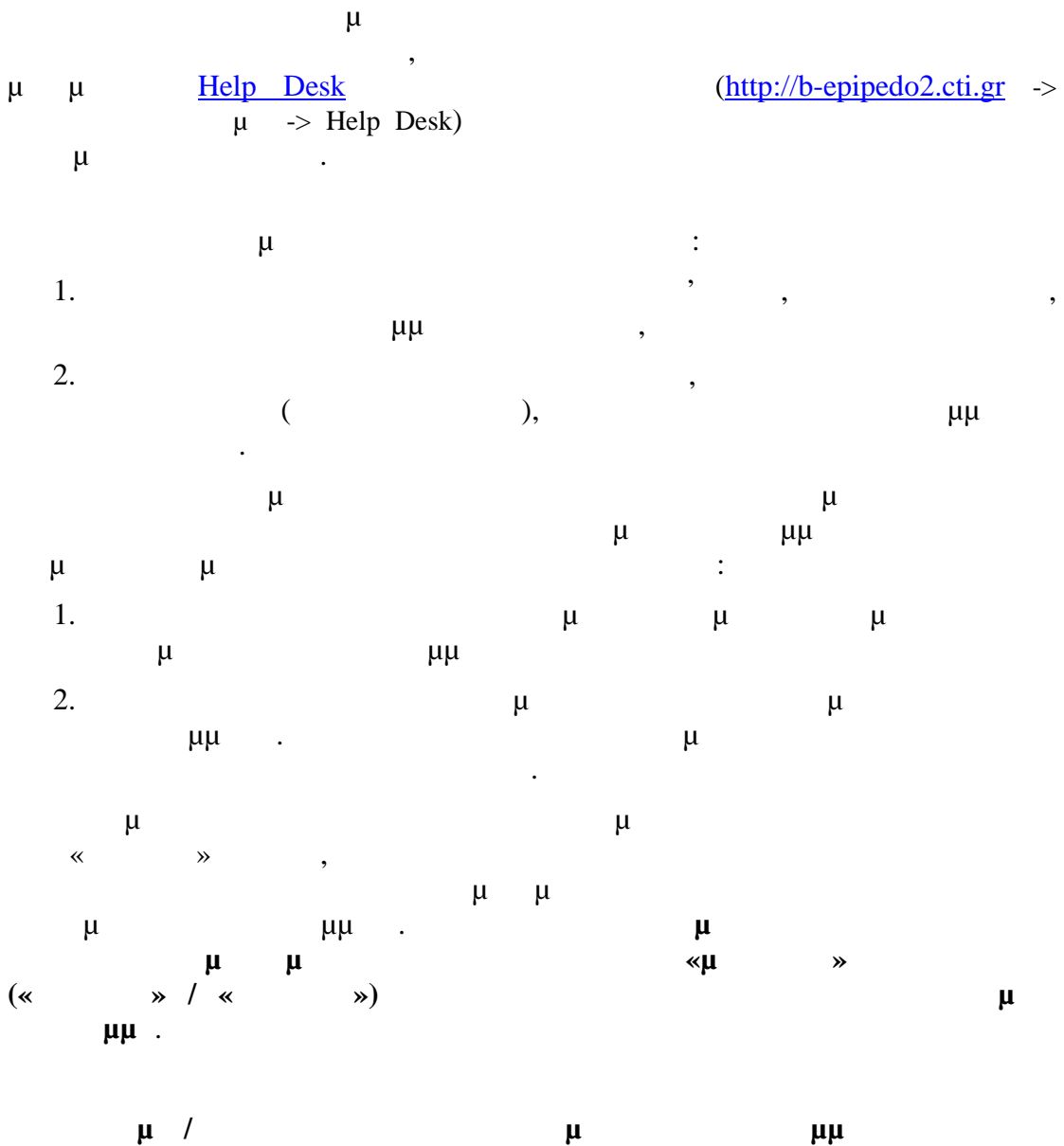

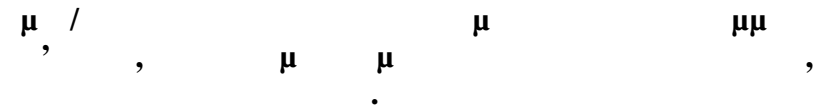

2.

| • |   |   |   |          |   |  |
|---|---|---|---|----------|---|--|
|   |   |   | « | <b>»</b> | μ |  |
|   | μ |   |   |          | μ |  |
|   |   | μ |   | •        |   |  |
|   |   |   |   |          |   |  |

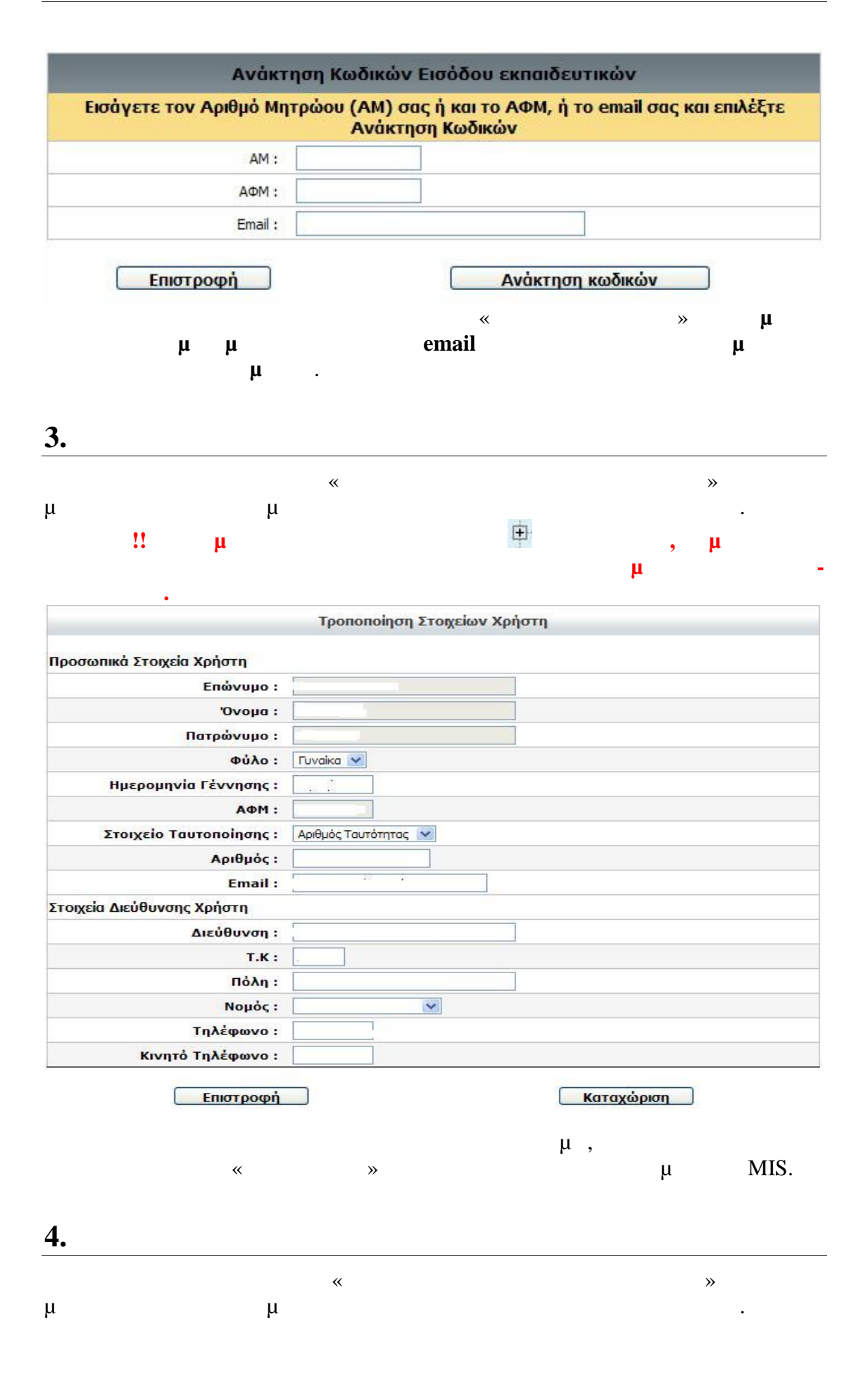

( '

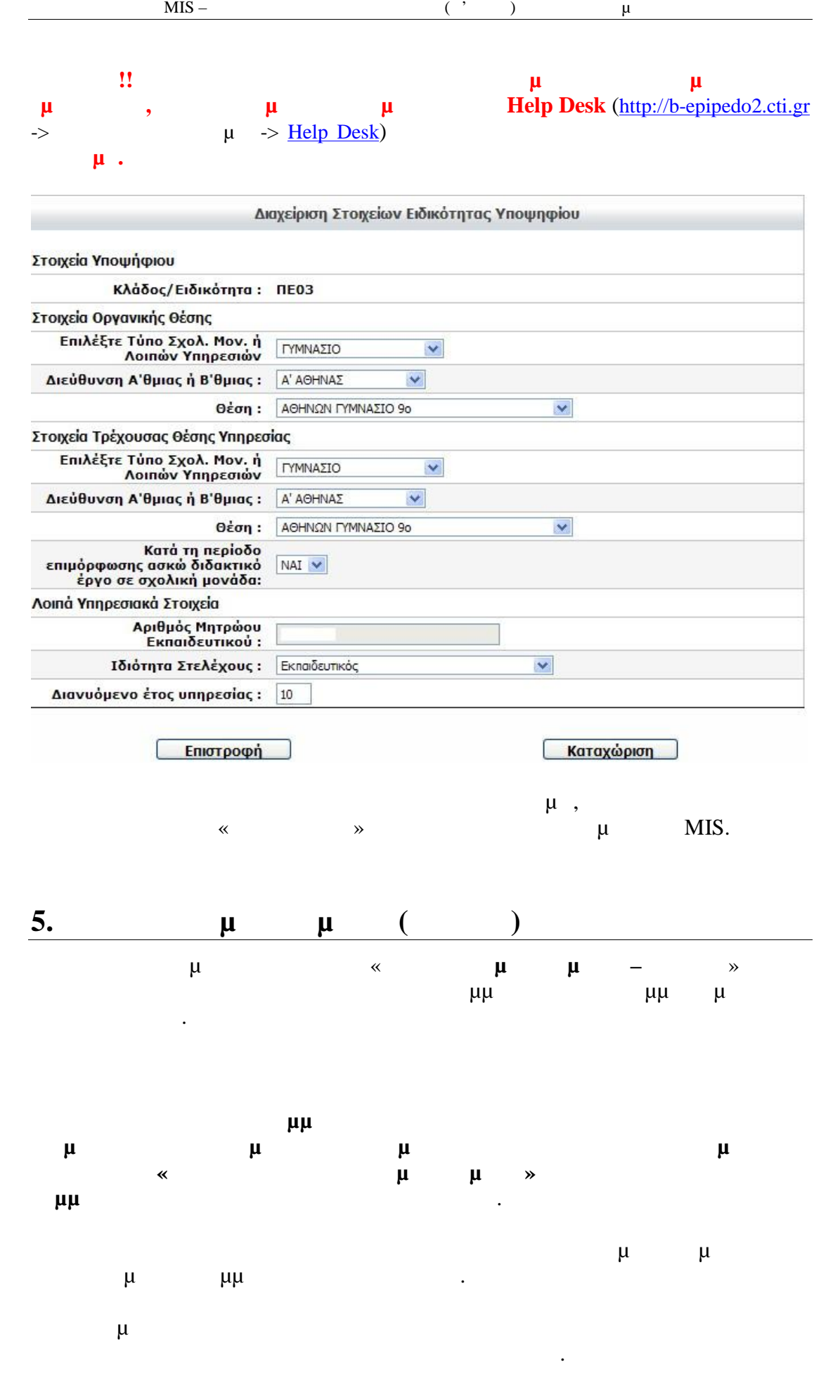

|           |         | Περίοδο       | ς Επιμόρφωσης:  | Γ' Περίοδος 💟 |                   |                            |               |
|-----------|---------|---------------|-----------------|---------------|-------------------|----------------------------|---------------|
|           |         | Διεύθυνο      | ση Εκπαίδευσης: | ΤΡΙΚΑΛΩΝ 💌    |                   |                            |               |
| a/a       | Επιλογή | Κωδικός       | Έναρξη          | Λήξη          | Χωρητικότητα      | Αρ.<br>αιτήσεων            | Ειδικότητα    |
| 1         | 0       | <u>576-1</u>  | 08/02/2010      | 30/06/2010    | 13                | 13                         | ПЕ04          |
| 2         | 0       | 576-2         | 17/02/2010      | 30/06/2010    | 11                | 8                          | ITE04         |
| <b>I4</b> | 4 P PI  |               |                 |               |                   |                            | εκίδα 1 από 1 |
|           |         |               |                 |               |                   |                            |               |
|           | μ       | <b>киро</b>   | μ               | μμ            | <b>Καταχώριση</b> | αίτησης                    | ]             |
|           | μ       | <u>κυρο</u> μ | μ               | μμ<br>«       | <b>Καταχώριση</b> | <b>αίτησης</b><br>μμ<br>». | )             |

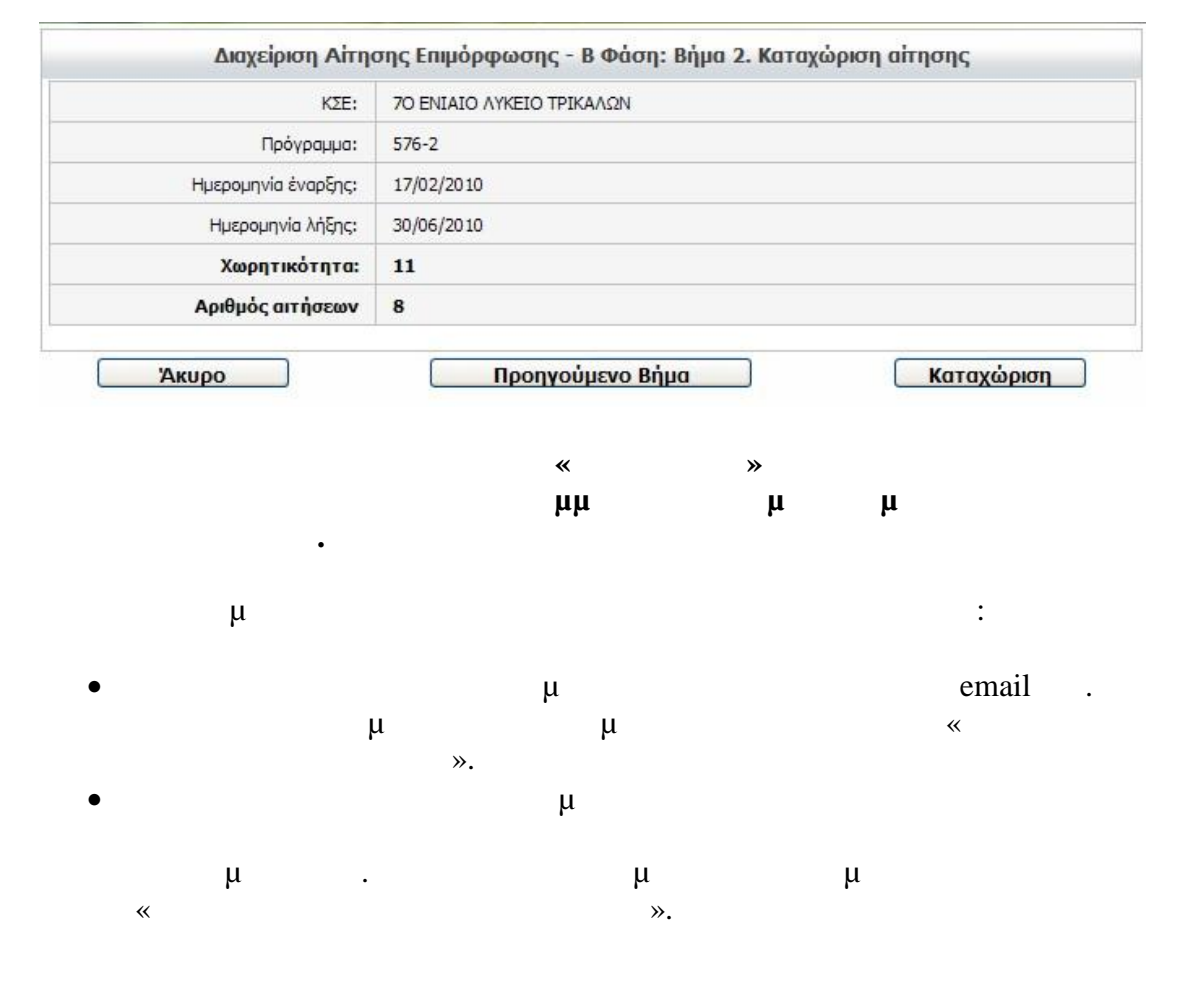

| 6. |   |   | μ | μ | (  | ) |          |  |
|----|---|---|---|---|----|---|----------|--|
|    | μ | * |   |   | μ  | μ | <b>»</b> |  |
| μ  |   |   | ( | , | ). |   |          |  |

| ſ                      | Ιροβολή Στοιχείων Α | λίτησης Επιμόρφωσης              | :     |    |  |
|------------------------|---------------------|----------------------------------|-------|----|--|
| Περίοδος Επιμόρφωσης:  | Γ' Περίοδος 💌       |                                  |       |    |  |
| Κατά                   | σταση αίτησης: Enn  | υχών στο <mark>πρόγραμμ</mark> α | 576-  | 1  |  |
| Διεύθυνση Εκπαίδευσης: | ΤΡΙΚΑΛΩΝ            |                                  |       |    |  |
| Er                     | ιιλογές Α Φάσης με  | σειρά προτεραιότητα              | ς     |    |  |
| Σειρά                  |                     | Κωδικός Προγρ                    | άμματ | ος |  |
| 1.                     |                     | 576                              | 12:22 | 1  |  |
| 2.                     |                     |                                  |       |    |  |
| 3.                     |                     |                                  |       |    |  |
|                        |                     |                                  |       |    |  |

μ 1 – μμ

| Περίοδος Επιμόρφωσης: Γ΄ Περίοδος 🔊 |                                              |
|-------------------------------------|----------------------------------------------|
| Κατάσταση αίτησης: Επιλαχώ          | ον στο πρόγραμμα 1763-1, σειρά κατατάξης: 11 |
| Διεύθυνση Εκπαίδευσης: ΤΡΙΚΑΛΩΝ     |                                              |
| Επιλογές Α Φ                        | άσης με σειρά προτεραιότητας                 |
| Σειρά                               | Κωδικός Προγράμματος                         |
| 1.                                  |                                              |
| 2.                                  |                                              |
| 3                                   |                                              |

Επιστροφή

μμ

 $\mu$  2 –

| Περίοδος Επιμόρφωσης: Γ΄ Περίοδος 😒                                            |                                                                                                    |
|--------------------------------------------------------------------------------|----------------------------------------------------------------------------------------------------|
| Κατάσταση αίτησης:<br>Συνολικός αριθμός απ<br>Γενικά, τα προγράμματα με 10 ή π | Κληρωθήκατε στο πρόγραμμα 576-2<br>ήσεων-προτιμήσεων προγράμματος: 9<br>ερισσότερες αιτήσεις-προτιμήσεις θα υλοποιηθούν |
| Διεύθυνση Εκπαίδευσης: ΤΡΙΚΑΛΩΝ                                                |                                                                                                    |
| Επιλογές Α Φά                                                                  | σης με σειρά προτεραιότητας                                                                                             |
| Σειρά                                                                          | Κωδικός Προγράμματος                                                                                                    |
| 1.                                                                             | 576 - 1                                                                                                    |
| 2.                                                                             |                                                                                                    |
| 3.                                                                             |                                                                                                    |

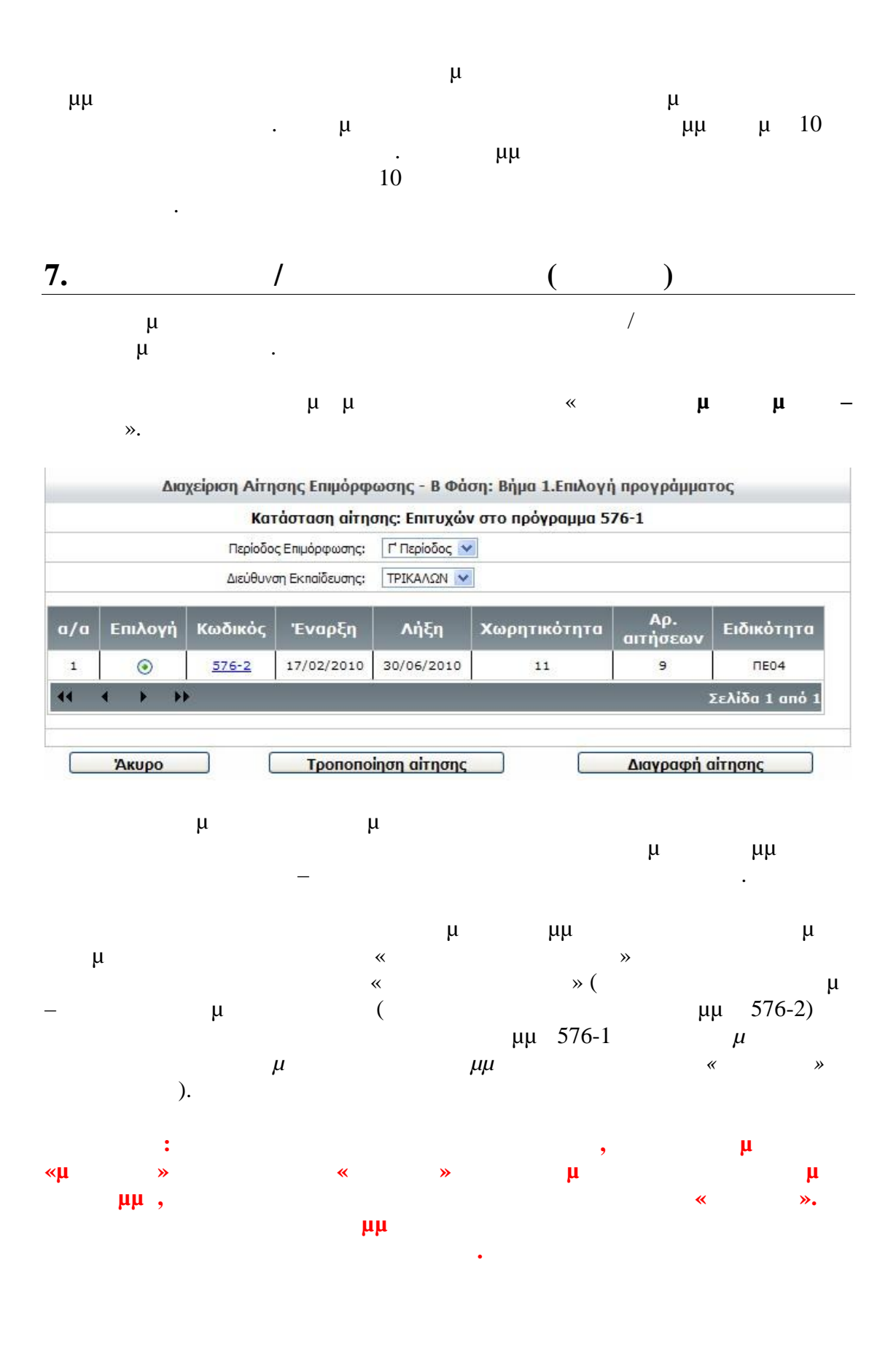